### Using WV Deli to Check Out Electronic Library Books

Since the physical libraries are mostly closed, I wanted to remind y'all that you can still borrow ebooks, and these digital books can be read on your computer, phone, tablet or eReader.

Morgantown Public Library: <u>http://www.mympls.org/download-it</u> South Charleston Public Library: <u>https://scplwv.org/</u> Kanawha County Public Library: <u>http://kanawhalibrary.org/collection/downloadables</u>

To access your local library online, you'll need your library card, which has your library card number on it. And you'll probably need a magnifying glass to read that number.

### Logging into WV Deli

1. Go to <u>https://wvdeli.overdrive.com</u>.

|                                          |               |              |         |                     |                                                                                             |         |    | Help    |  |
|------------------------------------------|---------------|--------------|---------|---------------------|---------------------------------------------------------------------------------------------|---------|----|---------|--|
| Subjects                                 | Collections ~ | Kindle Books | Kids T  | eens                | Qs                                                                                          | Search  | 00 | Sign in |  |
| We offer eBooks for your Kindle device o |               |              |         | More tit<br>Sign in | X<br>More titles and copies may be available to you.<br>Sign in to see the full collection. |         |    |         |  |
|                                          |               |              | Thrille | r                   |                                                                                             | SIGN IN |    |         |  |

- 2. In the top right corner, click **Sign In**.
- 3. The Welcome window appears. From the drop down menu select your library.

## Welcome!

Please sign in below to borrow content.

| Select your library             |        |
|---------------------------------|--------|
|                                 | $\sim$ |
| Area                            | ^      |
| Morgantown Public Library       |        |
| Nutter Fort Public Library      |        |
| Ohio County Public Library      |        |
| Ohio County School District     |        |
| South Charleston Public Library |        |
| Southern Area Public Library    |        |
| Swaney Memorial Library         |        |

- 4. After selecting your library, enter your **Card Number**. On my library card, that number is on the back, towards the bottom of the card.
- 5. After you have entered your number, click
- 6. Sign In.
- 7. You are now able to browse and borrow ebooks and audio books.

# Welcome! Please sign in below to borrow content. Select your library Morgantown Public Library ~ Card Number Sign in

### **Finding Books**

Once you have logged in, you can search for eBooks and audio books.

1. Towards the top of the window, click **Search**.

| S | Subjects | Collections ~      | Kindle Books | Kids | Teens<br>Q Search | Φ | ۵۵ | My account $\sim$ |
|---|----------|--------------------|--------------|------|-------------------|---|----|-------------------|
|   | Robert I | Pa                 |              |      |                   |   |    | ⊗ Q               |
|   | Robert F | Parker             |              |      |                   |   |    | AUTHOR            |
|   | Robert F | Patrick Merges     |              |      |                   |   |    | AUTHOR            |
|   | Robert F | <b>Pa</b> pp       |              |      |                   |   |    | AUTHOR            |
| S | Robert F | Parsons            |              |      |                   |   |    | AUTHOR            |
|   | Robert F | Paul Weston        |              |      |                   |   |    | AUTHOR            |
|   | Robert F | Palmer             |              |      |                   |   |    | AUTHOR            |
|   | Robert F | <b>Pa</b> gliarini |              |      |                   |   |    | AUTHOR            |
|   | Dohert D | Pattinson          |              |      |                   |   |    |                   |

- 2. In the search box, start to type the name of the book or author.
- 3. A list appears as you type. You can click on an item from the list or click the magnifying glass icon.

4. A list of books matching your criteria are displayed.

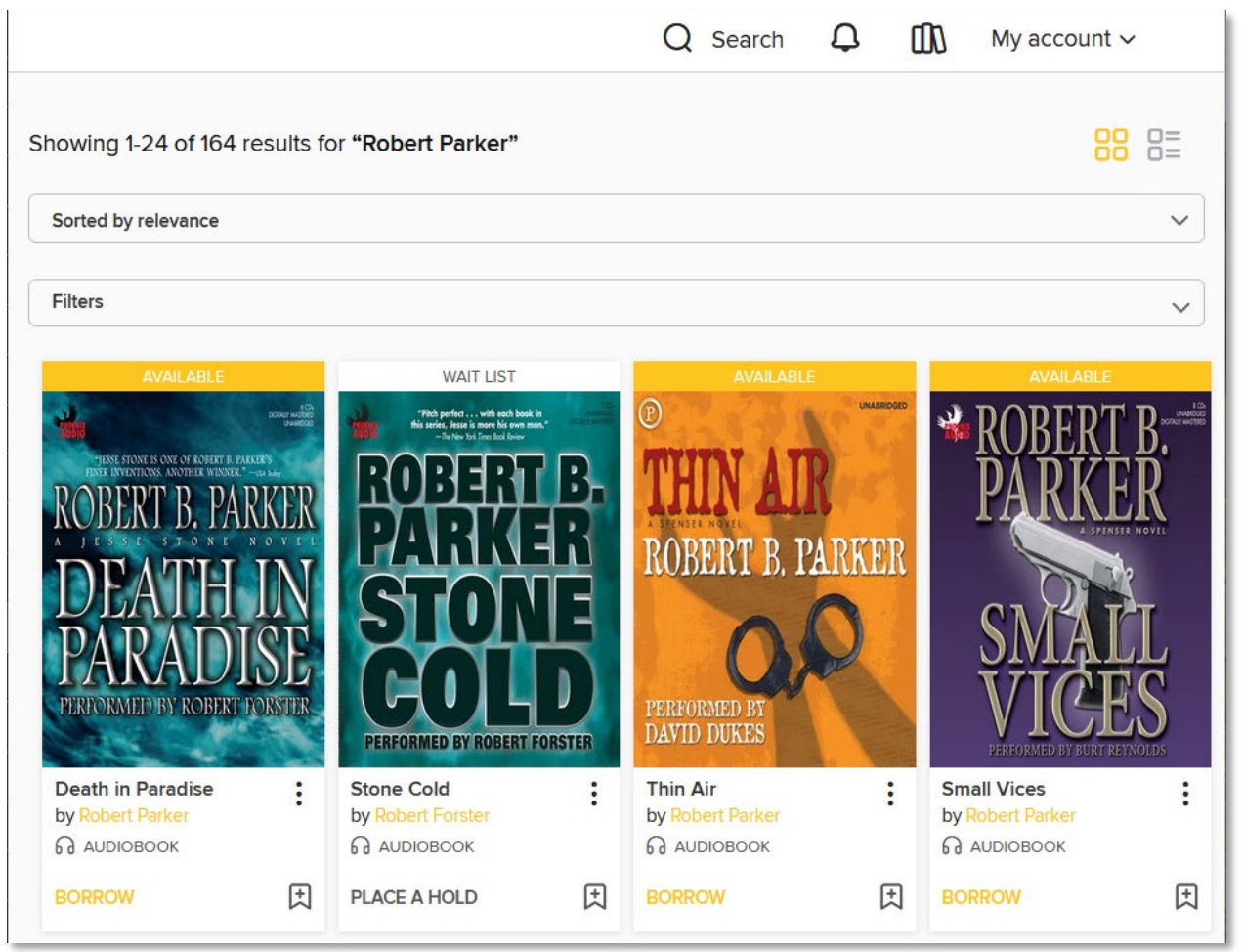

- 5. Underneath each book you can see whether it is an ebook or an audio book, and whether it is currently available to borrow.
- 6. Click on the **Borrow** link if you would like to read or listen to the book.
- 7. You have the option to select how long you would like to have the book. If you are okay with that length, click **Borrow**.

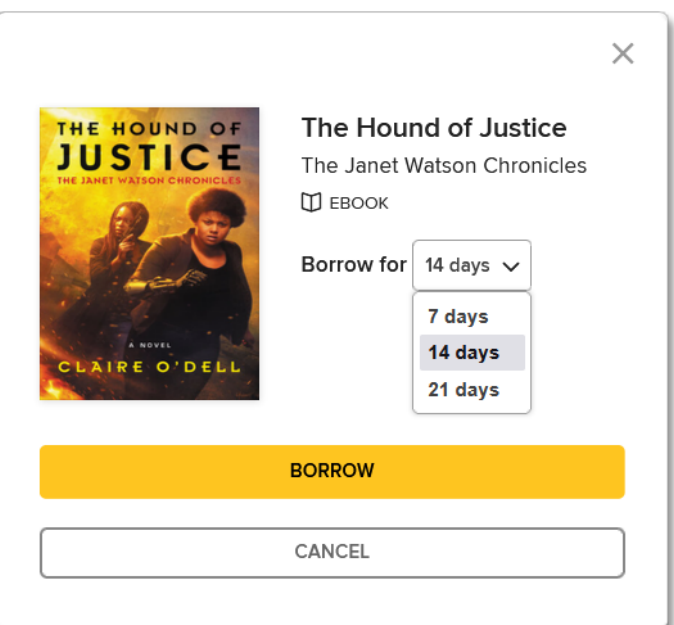

8. Depending up what type of material you have borrowed, you will have the option to read in kindle, download, read in browser, etc. To read on your kindle, click on the kindle link, and then once Amazon opens, click on the link to send the book to your device or read it on the kindle app on your computer.

| SUCCESS! |                                                                                                    | × |
|----------|----------------------------------------------------------------------------------------------------|---|
|          | The Hound of Justice is checked out to<br>you until August 28, 2024.<br>You can borrow 9 more titles.<br>Read now with kindle<br>Read on your phone, tablet, and more.<br>@ @ @ @<br>OR |   |
|          | <b>Download</b><br>EPUB ebook                                                                                                    |   |

#### **Finding Your Loans**

- 1. You can view the books you have borrowed by clicking on the link for **My account**.
- 2. From the drop down menu, select Loans.

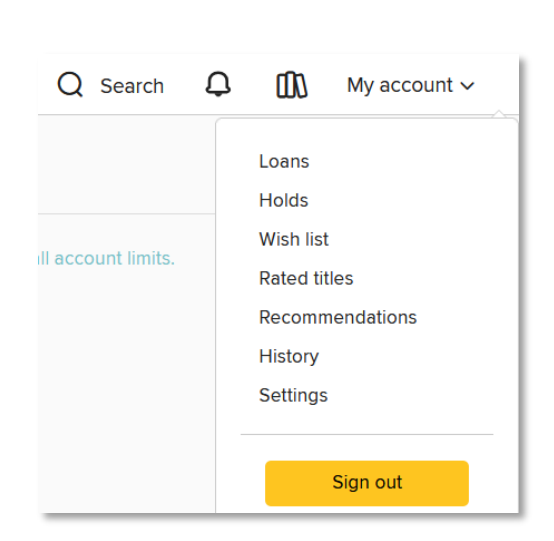

3. A list of the books you have checked out is displayed.

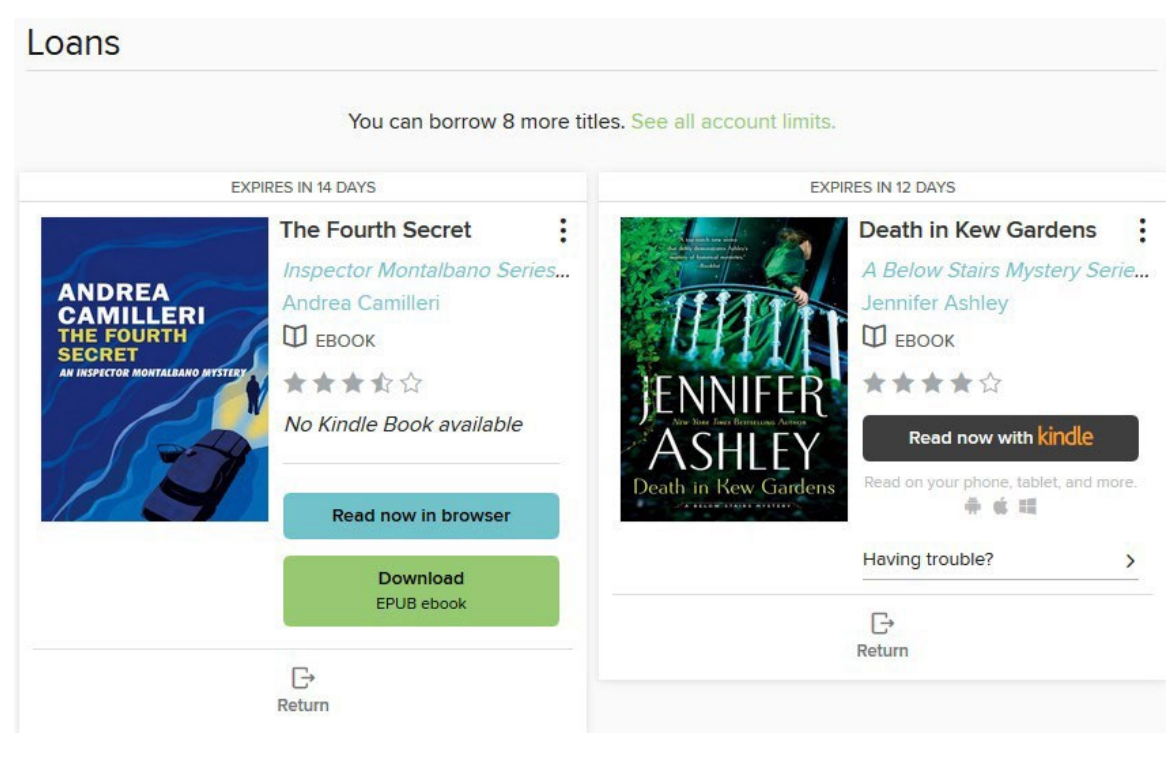

### **Returning Books**

Although books are automatically returned when you loan time is over, with so many people using the system, it is kind to return books when you are finished with them.

- 1. Go to your loans (See above).
- 2. Beneath the book you finished, click .

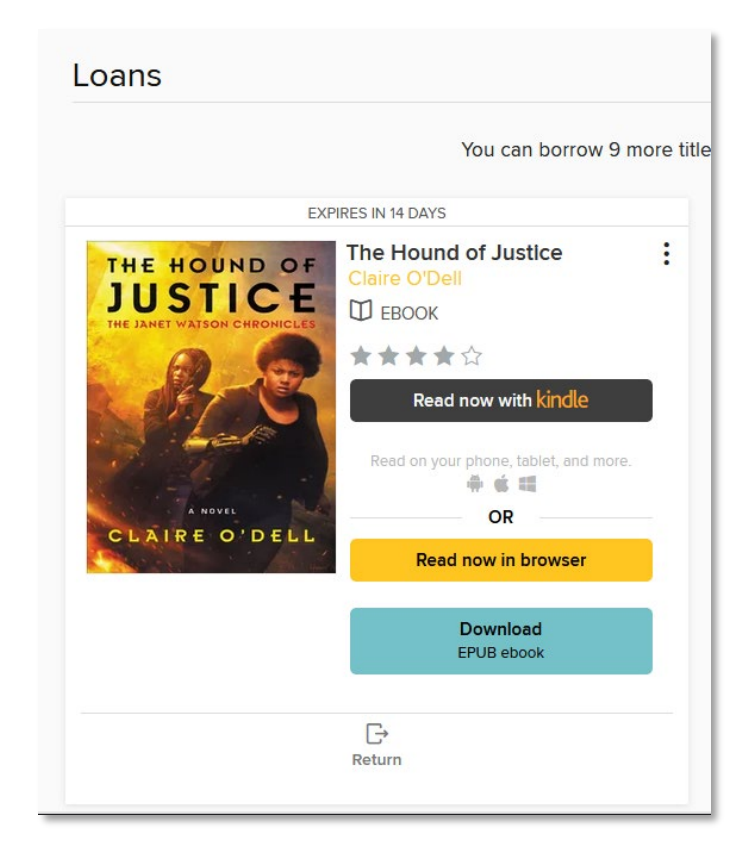

3. Click Return Title.

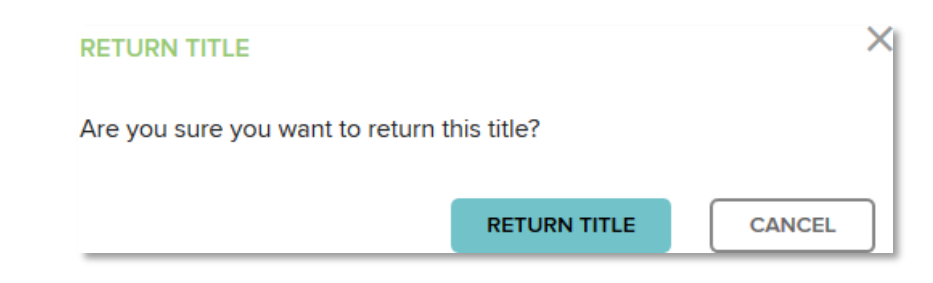